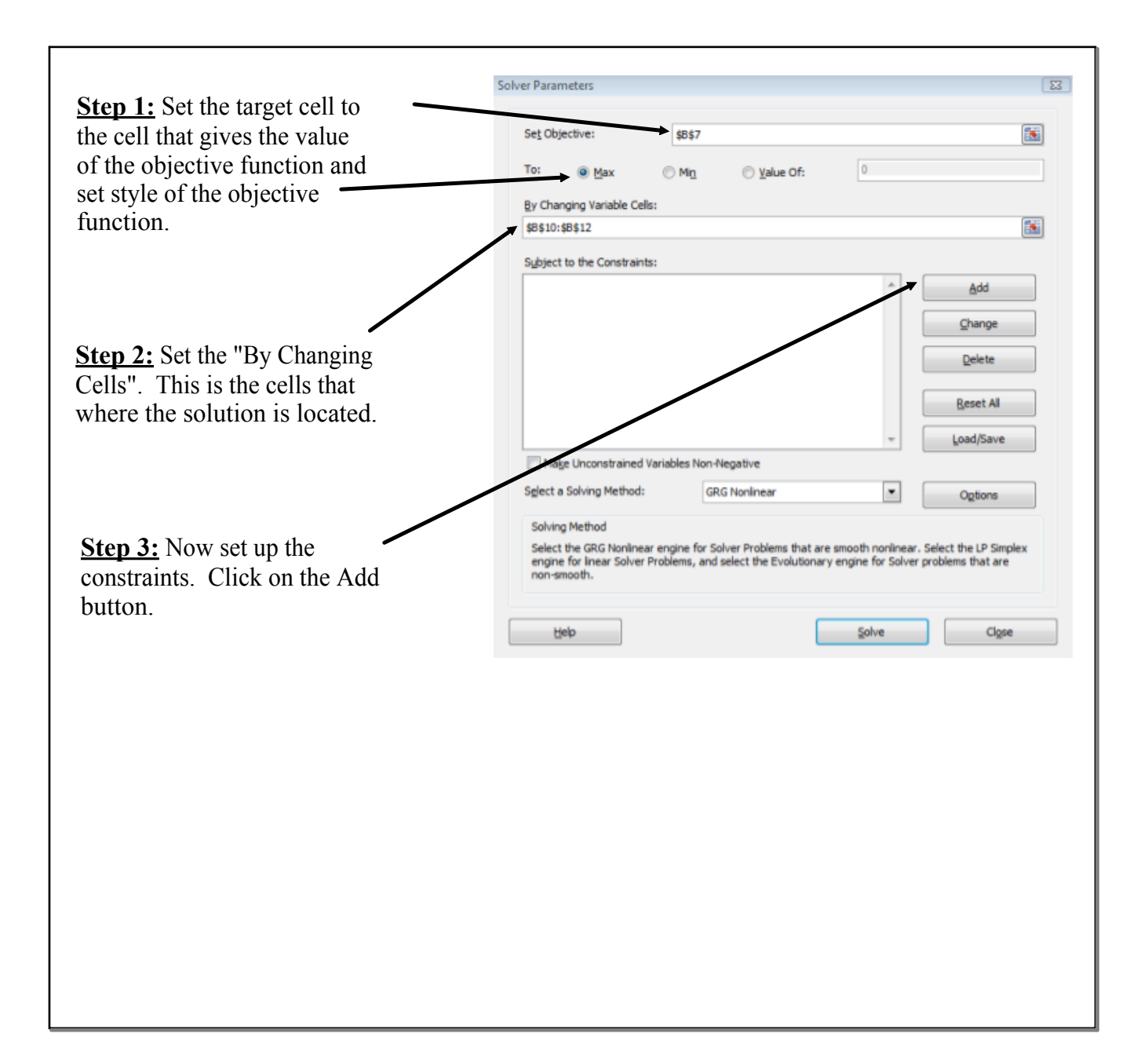

| Edit the add constraint window to<br>show the first constraint and press<br>OK. | Add Constraint     Second Second |
|---------------------------------------------------------------------------------|----------------------------------------------------------------------------------------------------|
| Now enter the rest of<br>the constraints.                                       | Solver Parameters                                                                                                    |
|                                                                                 | Subject to the Constraints:           \$8\$;15 <= \$C\$15                                                                                                    |
|                                                                                 | Make Unconstrained Variables Non-Negative Select a Solving Method: Solving Method Solving Method Select the GRG Nonlinear engine for Solver Problems that are smooth nonlinear. Select the LP Simplex engine for linear Solver Problems, and select the Evolutionary engine for Solver problems that are non-smooth.                                                                                                    |
|                                                                                 | <u>H</u> elp <u>Solve</u> Cl <u>o</u> se                                                                                                    |

**Step 4:** Click on options to get the solver option window shown below. Check to make sure that your options match the ones displayed to the right.

| tions              |                                             |                     | 8 23                  |    |
|--------------------|---------------------------------------------|---------------------|-----------------------|----|
| All Methods        | GRG Nonlinear                               | Evolutionary        |                       |    |
| Constraint         | Precision:                                  | 0.000001            |                       |    |
| Use Aut            | tomatic Scaling                             |                     |                       |    |
| Show It            | eration Results                             |                     |                       |    |
| Solving            | with Integer Const                          | raints              | - 1                   |    |
| Ignor              | e Integer Constrai                          | nts                 |                       |    |
| I <u>n</u> teger O | ptimality (%):                              | 5                   |                       |    |
| Solving            | Limits                                      |                     |                       |    |
| Max <u>T</u> ime   | e (Seconds):                                | 100                 |                       |    |
| <u>l</u> teration  | 5:                                          | 100                 |                       |    |
| Evolution          | nary and Integer C                          | onstraints:         |                       |    |
| Max Sub            | problems:                                   |                     |                       |    |
| Max <u>F</u> eas   | sible Solutions:                            |                     |                       |    |
|                    |                                             |                     |                       |    |
|                    |                                             |                     |                       |    |
|                    | <u>O</u> K                                  | Can                 | cel                   |    |
| ver Results        |                                             |                     | [                     | 23 |
| iolver found a     | solution. All Cons                          | traints and optimal | ity                   |    |
| conditions are     | e satisfied.                                |                     | Reports<br>Answer     |    |
|                    | er Solution                                 |                     | Sensitivity<br>Limits | 1  |
| O Bestore O        | riginal Values                              |                     |                       |    |
| Return to S        | olver Parameters D                          | ialog               | Outline Reports       |    |
| <u>о</u> к         | Cancel                                      |                     | <u>S</u> ave Scenario |    |
| Reports            |                                             |                     |                       |    |
| Creates the ty     | pe of report that you<br>et in the workbook | specify, and places | each report on a      |    |
| separate snee      |                                             |                     |                       |    |

**Step 5:** After clicking solve in the Solver Parameters window, you can pick what results are shown by Excell. Click on **Answer** and **Sensitivity** to get those results.